ОРЛЁНОК

### Список победителей конкурса на обучение по тематической дополнительной общеразвивающей программе «Танцующий «Орлёнок», 6 смена (31 мая – 20 июня) 2024 года

#### Детский лагерь «Комсомольский»

Просим победителей (каждого ребёнка из коллектива) продолжить работу в АИС Орлёнок в соответствии с инструкцией, которая находится в конце данного документа. Руководитель коллектива больше ничего не делает в своём личном кабинете. Необходимо данный документ отправить каждому родителю ребёнка из коллектива.

Просим также проверить достоверность и корректность внесённых личных данных в АИС Орлёнок (ФИО ребёнка, дата рождения, гражданство, адрес по прописке, класс).

**Победителям** конкурса необходимо до **1 мая** (включительно) **подтвердить** или отказаться от путёвки на 6 смену 2024 года.

Вход в АИС Орлёнок осуществляется по ссылке <u>https://admin-orlyonok.ru/Account/Login</u> Создавать новый личный кабинет не надо. Необходимо зайти в личный кабинет ребёнка, созданный изначально.

В АИС Орлёнок загружается только согласие на участие в программе.

В случае согласия до 12 мая 2024 года заполнить в АИС Орлёнок информацию о прибытии (вид транспорта, город прибытия, дата и время прибытия, информация о сопровождающем).

ВДЦ «Орлёнок» осуществляет бесплатный трансфер от ж/д вокзала г. Туапсе до ВДЦ «Орлёнок» и обратно.

Если вы летите через г. Сочи (Адлер), то необходимо самостоятельно пересесть на электричку до г. Туапсе, где мы можем вас встретить (при этом в АИС Орлёнок необходимо указать дату и время прибытия электрички в г. Туапсе).

Обращаем внимание, что в настоящий момент аэропорт г. Краснодара закрыт.

Оплату проезда до ВДЦ «Орлёнок» и обратно, а также сопровождение участников осуществляют родители победителей конкурса.

Документы для заезда находятся по ссылке <u>https://center-orlyonok.ru/RU/DocumentsToEagletSimplePage</u>

По вопросам обращайтесь по телефону 8 (86167) 91-584 или konkurs@orlyonok.ru

Обращаем внимание, что заезд и разъезд участников осуществляется только в один день! Заехать позже на смену нельзя!

| № | Название коллектива                                                                                      | Субъект РФ          | Номинация                   |
|---|----------------------------------------------------------------------------------------------------|---------------------|-----------------------------|
| 1 | Образцовый детский коллектив Санкт-<br>Петербурга эстрадная вокально-<br>хореографическая студия "Форте" | Санкт-<br>Петербург | Хореографические коллективы |

#### Победители конкурса:

### ОРЛЁНОК

| - |                                                                                                    |                         |                             |
|---|----------------------------------------------------------------------------------------------------|-------------------------|-----------------------------|
| 2 | Образцовый художественный коллектив<br>ансамбль современной детской песни<br>"Звездный дождь" КГБОУ ДО | Красноярский<br>край    | Вокальные<br>коллективы     |
| 3 | красноярский краевой дворец пионеров<br>группа "Юла", Театр музыки и танца<br>"Щелкунчик               | Оренбургская<br>область | Хореографические коллективы |
| 4 | "Заслуженный коллектив народного творчества" Образцовый ансамбль народного танца "БУЛЖАМУУР"           | Республика<br>Бурятия   | Хореографические коллективы |
| 5 | Образцовый детский коллектив ансамбль современной хореографии "Чудесники"                              | Санкт-<br>Петербург     | Хореографические коллективы |
| 6 | Заслуженный коллектив народного творчества ансамбль танца "Счастливое детство"                         | Ярославская<br>область  | Хореографические коллективы |

## Резерв конкурса

# (участники, которые не прошли конкурсный отбор на программу, но могут быть приглашены на неё, если кто-то из победителей откажется от путёвки). Приглашение происходит в соответствии с рейтингом.

| № | Название коллектива                                                               | Субъект РФ               | Номинация                   |
|---|-----------------------------------------------------------------------------------|--------------------------|-----------------------------|
| 1 | Образцовый ансамбль эстрадного танца<br>«Улыбка»                                  | Республика<br>Марий Эл   | Хореографические коллективы |
| 2 | Народный ансамбль эстрадного танца<br>"Ассорти"                                   | Республика<br>Марий Эл   | Хореографические коллективы |
| 3 | "Непоседы" театр-студия Елены Зайцевой"                                           | Пермский край            | Хореографические коллективы |
| 4 | Студия современной хореографии "Дэнс<br>Энерджи" (юниоры)                         | Ростовская<br>область    | Хореографические коллективы |
| 5 | Школа танца Галатея г.Челябинск<br>("Звездочки")                                  | Челябинская область      | Хореографические коллективы |
| 6 | Образцовый ансамбль народных танцев<br>"Семицветик" (11-14 лет)                   | Краснодарский край       | Хореографические коллективы |
| 7 | театр танца "Амплитуда"                                                           | Новосибирская<br>область | Хореографические коллективы |
| 8 | Образцовый хореографический ансамбль<br>"Сюрприз"                                 | Краснодарский<br>край    | Хореографические коллективы |
| 9 | Образцовый детский коллектив<br>Алтайского края "Фантазия" МБОУ<br>"Гимназия №27" | Алтайский<br>край        | Театр мод                   |

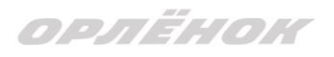

# Инструкция по работе в АИС «Орлёнок» для победителя конкурса на обучение по тематической программе

Перед тем, как начинать работу в АИС «Орлёнок» в статусе победителя, необходимо точно определиться, приедете Вы на смену или нет.

Если Вы решили, что будете участвовать в тематической программе, т.е. приезжаете на смену:

1. Необходимо заполнить «Согласие на участие в программе». Для этого необходимо зайти в личном кабинете в раздел «Путёвки» (Рисунок 1).

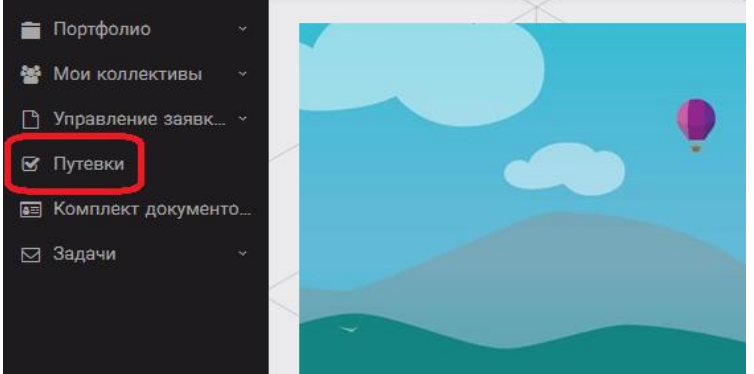

Рисунок 1 – Раздел «Путёвки»

Два раза щёлкнуть на голубое поле строки с путёвкой. И в появившемся окне пролистать до конца, до пункта «Комплект документов» (Рисунок 2).

| Путевка               |                                                                                    |                             |
|-----------------------|------------------------------------------------------------------------------------|-----------------------------|
| 🗧 🔶 😂 🏟 🔤 🗎 действия  |                                                                                    | ОХРАНИТЬ СОХРАНИТЬ И ЗАКРЫТ |
| Номер путевки         |                                                                                    |                             |
| Статус                | *Hosa                                                                              |                             |
| Дата заезда           | E C                                                                                |                             |
| Наименование лагеря   | Стремительный                                                                      | ✓ Ξ ×                       |
| Отряд                 | Ваедите значение                                                                   | © ≡ ×                       |
| Рейс прибытия         |                                                                                    |                             |
| Время прибытия        | $\odot$                                                                            |                             |
| Дата отьезда          | C3                                                                                 |                             |
| Рейс отьезда          |                                                                                    |                             |
| Время отьезда         | 0                                                                                  |                             |
| Данные о сопрождающем |                                                                                    |                             |
| Комплект документов   | Документы для участников тематической ДОП "Детский пресс отряд", 2 смена 2019 года | ✓ Ξ ×                       |
|                       |                                                                                    |                             |

Рисунок 2 – Комплект документов

Данный пункт представляет собой активную ссылку. Нажмите на неё, вам откроется окно (рисунок 3). Здесь необходимо нажать на кнопку «Документы».

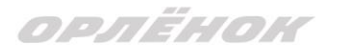

#### Комплект документов

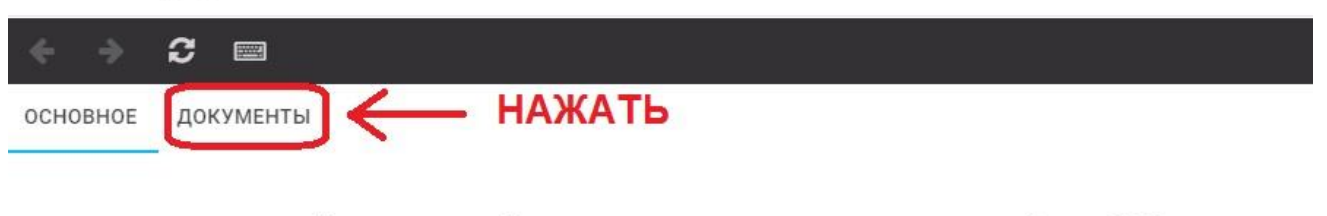

Наименование Документы для участников тематических программ. 3 смена 2020 года

Рисунок 3 – Документы для заезда

Вам откроется поле с документами, где вы увидите согласие на участие в 6 смене 2024 года (Рисунок 4). На рисунке дан просто пример.

| OCHOBHOE    | ДОКУМЕНТЫ                                                             |
|-------------|-----------------------------------------------------------------------|
| Наименован  | ие                                                                    |
| Согласие на | участие в программе "Профильные техноотряды: проектирование будущего" |
| Общий пере  | чень документов для заезда                                            |
| Бланк путёв | ки                                                                    |
| Согласие на | использование и обработку персональных данных                         |
| Согласие на | медицинское вмешательство                                             |

Рисунок 4 – Документы для заезда

Двойным нажатием вам необходимо открыть строку «Согласие на участие в программе 6 смены 2024 года».

Откроется новое окно (Рисунок 5). На рисунке только пример.

| OCHOBHOE        | ФАЙЛЫ Р    | ЕБЁНКА       |                                                                                           |
|-----------------|------------|--------------|-------------------------------------------------------------------------------------------|
|                 |            | Наименование | Бланк путёвки                                                                             |
| ОБРАТИ<br>ВНИМА | 1ТЬ<br>НИЕ | Описание     | Данный документ необходимо скачать, прочитать, заполнить и привезти на заезд в "Орлёнок". |
|                 |            | Файл         | 👺 Бланк путёвки 2020 гpdf 🔶 НАЖАТЬ                                                        |

Рисунок 5 – Описание документа

Открывая документ, вы увидите его описание, где есть подсказка, что необходимо сделать с данным документом. Скачать файл вы сможете, нажав на него (Рисунок 5). Так как в АИС Орлёнок необходимо загрузить ТОЛЬКО Согласие на участие в программе, то скачайте его, распечатайте, заполните и отсканируйте (или качественно сфотографируйте).

2. Зайдите в личном кабинете в пункт меню «Комплект документов» (Рисунок 6).

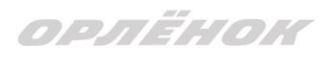

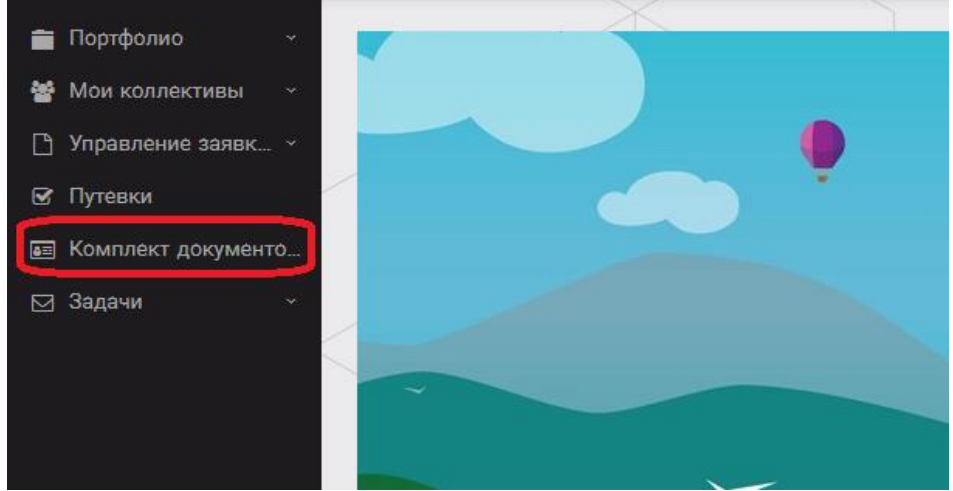

Рисунок 6 – Раздел «Комплект документов»

Нажмите на «+» и пройдите все шаги, прикрепив отсканированное заполненное согласие на участие в программе:

Шаг 1 (рисунок 7): нажать на белое поле в строке «Путёвка». Выйдет технический номер путёвки (его не нужно запоминать и вписывать в бланк путёвки). Необходимо нажать на номер, который у вас появился (если вы ранее уже становились победителями конкурсов, у вас появится несколько номеров, необходимо выбрать тот номер, который больше по значению). И нажать на кнопку «Далее».

| Мастер - Документ ребёнка |                  |  |
|---------------------------|------------------|--|
| 1 2 3                     |                  |  |
| Путёвка                   | Введите значение |  |
|                           | 4340             |  |

Рисунок 7 – выбор номера путёвки

Шаг 2 (рисунок 8): на этом шаге необходимо выбрать (нажать) строку «Согласие на участие в программе 6 смены 2024 года», ведь именно так называется документ, который вам необходимо прикрепить в АИС Орлёнок (на рисунке только пример). И нажать на кнопку «Далее».

| 3                      | STHABAA → DAREE → SABEF                                                                                                    |
|------------------------|----------------------------------------------------------------------------------------------------|
|                        | Согласие на участие в программе "Профильные техноотряды: проектирование будущего"                                                              |
|                        | Общий перечень документов для заезда                                                                                                    |
|                        | Бланк путёвки                                                                                                    |
|                        | Согласие на использование и обработку персональных данных                                                                                      |
|                        | Согласие на медицинское вмешательство                                                                                                    |
| Документы для путёвки* | Медицинская справка 079/у                                                                                                    |
|                        | Лицевой счёт                                                                                                    |
|                        | Справка в бассейн                                                                                                    |
|                        | Навигатор твоих возможностей                                                                                                    |
|                        | Заявление на самостоятельный отъезд ребёнка (действителен только с нотариальным согласием на<br>самостоятельное передвижение по территории РФ) |

Рисунок 8 – Выбор названия прикрепляемого документа

Шаг 3 (рисунок 9): в строке «Наименование» необходимо написать «Согласие на участие... и указать ФИО ребёнка». В строке «Комментарий» ничего не надо писать. Заполненное согласие на участие в программе вам необходимо прикрепить в строке

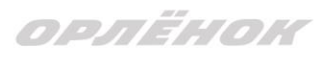

«Файл». После того, как вы увидите фразу «Файл загружен», то можете нажать на кнопку «Завершить».

| Мастер | - Документ ребёнка |        |           |      |      | $\times$ |
|--------|--------------------|--------|-----------|------|------|----------|
|        |                    | 🗲 наза | а ⇒ далее | ✓ 3. | ABEP |          |
|        | Наименование       |        |           |      |      |          |
|        | Комментарий        |        |           |      |      |          |
|        | Файл               |        |           | ± =  |      | ×        |

Рисунок 9 – Загрузка заполненного согласия на участие в программе

Вы прикрепили согласие на участие в программе. Теперь необходимо отметить, что вы поедете.

3. Вновь зайдите в пункт меню «Путёвки» (рисунок 10).

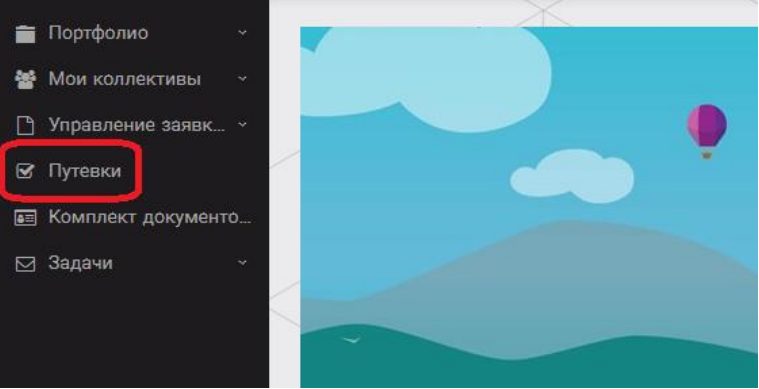

Рисунок 10 – пункт меню «Путёвки»

4. Двойным нажатием откройте путёвку ребёнка, откроется сама путёвка.

Нажмите кнопку «Действие» и выберите «Поеду», а затем кнопку «Сохранить и закрыть» (Рисунок 11).

| Путевка              |                  |  |
|----------------------|------------------|--|
| 🔶 🔶 🎜 🏶 📼 🗄 действия |                  |  |
| Номер путевки        |                  |  |
| Статус               | * Новая          |  |
| Дата заезда          | e                |  |
|                      |                  |  |
| Наименование лагеря  | Стремительный    |  |
| Отряд                | Введите значение |  |
| Рейс прибытия        |                  |  |
| Время прибытия       | G                |  |
| Дата отьезда         | Ë                |  |
| Рейс отьезда         |                  |  |
| Время отьезда        | G                |  |

Рисунок 11 - Кнопка «Действие»

# ОРЛЁНОК

Если Вы решили **отказаться от участия в программе**, то без скачивания комплекта документов и без их заполнения сразу же заходите в раздел «Путёвки» и, нажав на кнопку «Действия», выберите «Отказался».

5. После покупки билетов Вам необходимо подробно указать информацию о прибытии и отъезде в АИС. ВДЦ «Орлёнок» осуществляет бесплатный трансфер от ж/д вокзала г. Туапсе до ВДЦ «Орлёнок» и обратно. Оплату проезда до ВДЦ «Орлёнок» и обратно, а также сопровождение участников осуществляют родители победителей конкурса. Обращаем внимание, что в настоящий момент аэропорт г. Краснодара закрыт.

Для встречи ребёнка и сопровождающего на ж/д вокзале г. Туапсе и для постановки на питание необходимо зайти в меню «Путёвки» и заполнить соответствующие поля:

- в строке **«Рейс прибытия»** подробно распишите, каким транспортом вы прибываете (если это самолёт, то укажите, на какой электричке вы приезжаете в г. Туапсе; если это поезд, то укажите номер поезда и номер вагона; если вы привезёте ребёнка сами на машине, то напишите «своим транспортом»); если вы приобрели трансфер в какой-то фирме, то просто укажите название фирмы;

Если вы летите через г. Сочи (Адлер), то можно самостоятельно пересесть на электричку до г. Туапсе, где мы можем вас встретить (при этом в АИС Орлёнок необходимо указать дату и время прибытия электрички в г. Туапсе).

- в строке «Время прибытия» необходимо указать точное время прибытия поезда или электрички (как в билете); вы можете выбрать время или стереть предлагаемые варианты и заполнить данную строку самостоятельно(вручную); если вы привозите ребёнка на машине до «Орлёнка», то укажите примерное время прибытия (это необходимо для постановки на питание);

- строки «Рейс отъезда» и «Время отъезда» заполняются также, как и первые два пункта;

- в строке «Данные о сопровождающем» укажите, с кем едет ребёнок (ФИО, контактный телефон); если ребёнок едет самостоятельно, укажите это и номер телефона ребёнка.

ВАЖНО!!!!! Правильность и корректность заполнения данных о прибытии и отъезде гарантирует своевременную постановку вас на питание и встречу, а также отъезд.

Обращаем внимание, что «Орлёнок» обеспечивает бесплатный трансфер только от ж/д вокзала г. Туапсе до «Орлёнка» и обратно.

**ВНИМАНИЕ!** На заезде у участника должны быть документы, обозначенные на официальном сайте ВДЦ «Орлёнок»

https://center-orlyonok.ru/RU/DocumentsToEagletSimplePage

Без перечисленных там документов зачисление на смену невозможно.

По вопросам прибытия на смену и работе АИС «Орлёнок»

обращайтесь по тел. 8 (86167) 91-584 или konkurs@orlyonok.ru